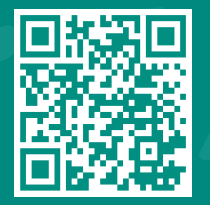

*How to update your immunization record* Visit www.jhah.com/en/about-mychart

مركز جونز هوبكنز أرامكو الطبي Johns Hopkins Aramco Healthcare

How-to Request Vaccination/Immunization Record Update through MyChart

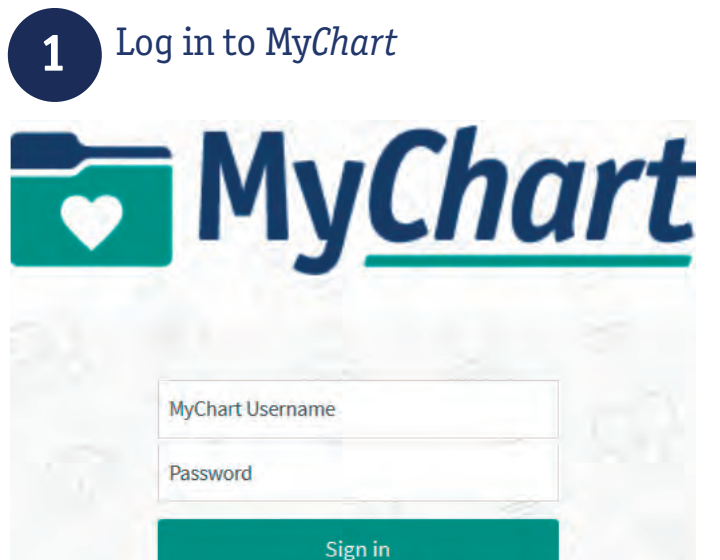

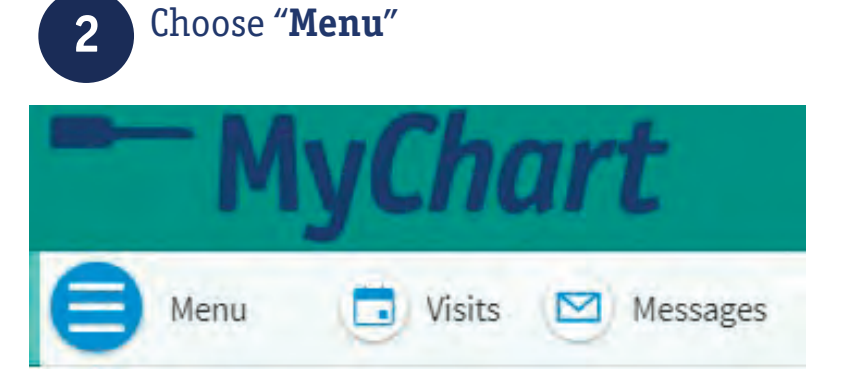

### 3

#### From the list, click "**Health Summary**" under "My Record" tab

| Q Search the menu |   |  |  |  |
|-------------------|---|--|--|--|
| My Record         | 1 |  |  |  |
| 🔆 COVID-19 Status |   |  |  |  |
| 🧭 To Do           |   |  |  |  |
| 📩 Visits          |   |  |  |  |
| 👗 Test Results    |   |  |  |  |
| \land Medications |   |  |  |  |
| Health Summary    |   |  |  |  |
| Health Summary    |   |  |  |  |

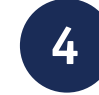

#### Go to "Immunizations"

## Health Summary

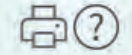

Use the tabs to open a section of your Health Summary.

| Current Health Issues | Medications | Allergies | Immunizations |  |
|-----------------------|-------------|-----------|---------------|--|
| Preventive Care       |             |           |               |  |

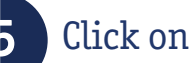

#### Click on "here" to start

| Current Health Issues      | Medications     | Allergies    | Immunizations    |
|----------------------------|-----------------|--------------|------------------|
| Preventive Care            |                 |              |                  |
|                            |                 |              |                  |
| This is a list of immuniza | itions that you | r clinic has | on file for you. |

# 6

#### Enter the number of immunizations that you want to add then click "Continue"

\* You can enter up to three vaccines at one submission

| Fell us about | your vaccination.                  |     |
|---------------|------------------------------------|-----|
| Indicates a   | required field.                    |     |
| How many      | immunizations do you want to updat | e?  |
|               |                                    | - D |
|               |                                    |     |

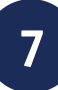

#### Enter all required details and attach documents then click "Continue"

Enter information about the immunization you want to update. \*Name of the vaccine Hepatitis B IPV Pneumoccal Rotavirus BCG OPV Varicella DTAP Hepatitis A TDAP/TD Td Other \* Date administered Enter the date that this vaccine was administered. MM/DD/YYYY \* Location Enter where you received this vaccine. \* Attach proof of vaccination (i) Please upload a photo of your Vaccination Record Card. Add a document Continue Finish later Cancel

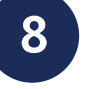

#### Review all your responses then click "Submit"

Please review your responses. To finish, click Submit. Or, click any question

| Questio             | n        |                |            |               | Answ  | er |
|---------------------|----------|----------------|------------|---------------|-------|----|
| How ma              | any imm  | iunizations d  | lo you wan | t to update?  |       |    |
| Enter in<br>update. | formati  | on about the   | e immuniza | ation you wan | it to |    |
| Nam                 | e of the | vaccine        |            |               |       |    |
| Date                | admini   | stered         |            |               |       |    |
| Loca                | tion     |                |            |               |       |    |
| Attac               | h proof: | of vaccination | on         |               |       |    |
| Submit              | Ba       | ck Finis       | h later    | Cancel        |       |    |